## CONFIGURING AND INSTALLING APACHE TOMCAT SERVER

Apache Tomcat server is an open source Java-capable HTTP server and servlet container developed by Apache Software Foundation(ASF).

This could execute special Java programs known as Java Servlet and Java Server Pages (JSP). The sites for Tomcat are <u>http://tomcat.apache.org</u> or <u>http://www.apache.org</u>.

Tomcat was originally written by James Duncan Davison, based on an earlier Sun's server called Java Web Server (JWS). Tomcat is an HTTP application runs over TCP/IP. In other words, the Tomcat server runs on a specific TCP port in a specific IP address. The default TCP port number for HTTP protocol is 80, which is used for the production HTTP server. For test HTTP server, any unused port number between 1024 and 65535 can be chosen.

# Installing Apache Tomcat Server

The basic environment required for installing Apache Tomcat Server is given below:

- JDK 6 (Java SE 6) (Tomcat 6 requires any installed Java 5 or later JRE (32-bit or 64-bit). We have used JRE 6.)
- Apache Tomcat 6.x
- Windows OS

**Step 1: Downloading Apache Tomcat** 

**Download the Apache Tomcat Server from** <u>http://tomcat.apache.org/download-60.cgi</u>. Here we have used "Apache Tomcat 6.0.35" version.

| <b>Binary Distribu</b>                                                                                                    | tions                                                                                                    |                                                                                              |                                                                                      |
|----------------------------------------------------------------------------------------------------|----------------------------------------------------------------------------------------------------|----------------------------------------------------------------------------------------------|--------------------------------------------------------------------------------------|
| Core     o     o | zip (pgp, md5)<br>tar.gz (pgp, md5)<br>32-bit Windows<br>64-bit Windows<br>64-bit Itanian W<br>32-bit/64-bit Win<br>yer:<br>zip (pgp, md5)<br>tar.gz (pgp, md5) | For Ubuntu<br>i zip (pgp, md5) For (<br>vindows zip (pgp, md5)<br>indows Service Installer ( | Windows: 32bit, 64 bit .zip file<br>pgp. md5)<br>For Windows: 32bit, 64 bit .exe fil |
| Source Code D                                                                                                    | istributions                                                                                                    |                                                                                              |                                                                                      |

**Figure 3.9 Tomcat for various OS** 

Step 2: Installing Apache Tomcat

Tomcat can be installed on any operating system that supports the zip or tar formats. To install Apache Tomcat, unzip the downloaded (.zip) file to a safe location. For simplicity and easy access, unzip Tomcat in "C:\Tomcat6\" directory.

#### Step 3: Click on the .exe file

After downloading windows installer file(.exe file), double click on it and follow the steps given below:

#### Welcome screen

Simply click on the 'Next' button to continue installation process.

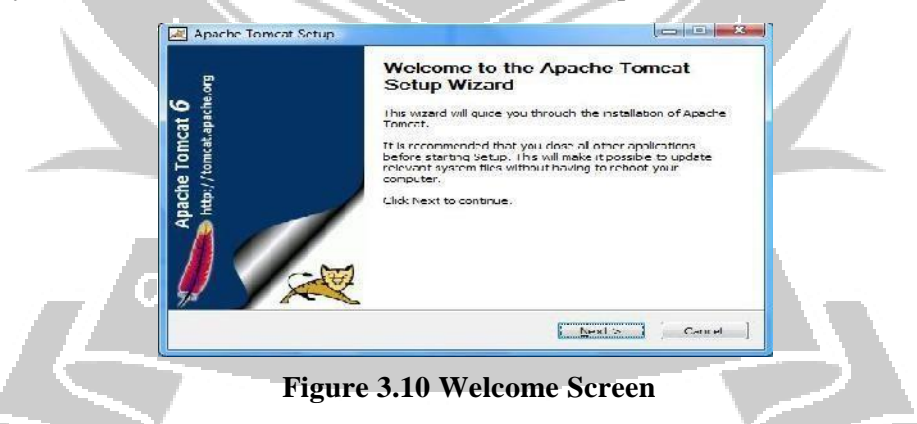

#### License Agreement screen

Accept the terms of the agreement by clicking on 'I Agree' button.

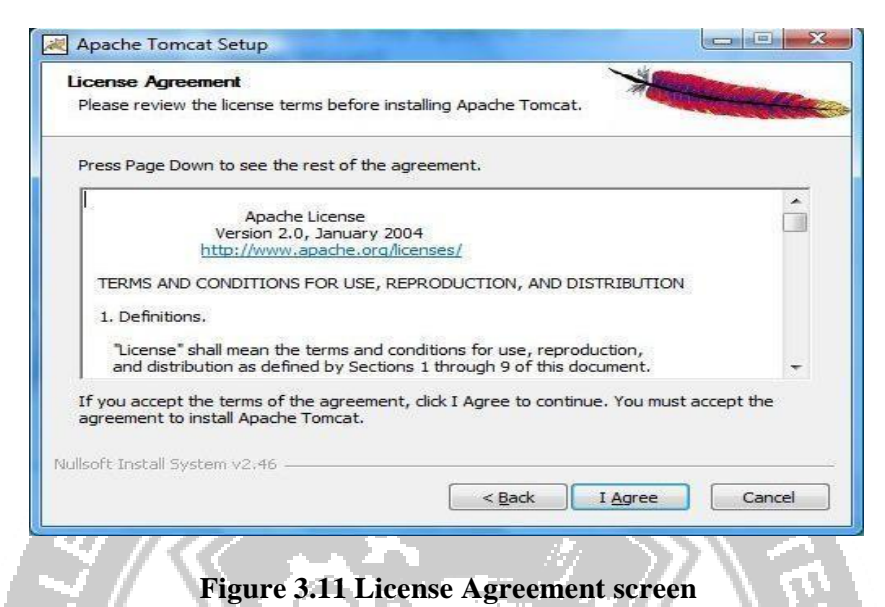

**Choose the components** 

Choose the features of Apache Tomcat you want to install by checking the components and click'Next'.

| Choose Components<br>Choose which features of A                                                                                                    | pache Tomcat you want to install. | With Street Street                                                                                  |
|----------------------------------------------------------------------------------------------------|-----------------------------------|----------------------------------------------------------------------------------------------------|
| Check the components you<br>install. Click Next to continue<br>Select the type of install:<br>Or, select the optional<br>components you wish to<br>install: | Cuctom                            | Dens riplion<br>- Des riplion<br>Pusition your mouse<br>over a component to<br>soc its description. |
| Space required: 9.8MB                                                                                                    |                                   |                                                                                                    |

Figure 3.12 Choose the components

#### **Tomcat Configuration options**

The default port number for Tomcat to process HTTP requests is 8080. The port numbers can be changed after the installation in server.xml which is located in/conf/server.xml. Provide the username and password for Administrator login and click on the 'Next' button.

10

| Configuration<br>Tomcat basic configuration. |           |                | -        | Contraction of the |
|----------------------------------------------|-----------|----------------|----------|--------------------|
| Server Shutdown Port                         |           | 8005           |          |                    |
| HTTP/1.1 Connector Port                      |           | 8080           |          |                    |
| AJP/1.3 Connector Port                       |           | 8009           |          |                    |
| Windows Service Name                         |           | Tomcat6        |          |                    |
| Create shortcuts for all users               |           |                |          |                    |
| Tomcat Administrator Login<br>(optional)     | User Name |                |          |                    |
|                                              | Password  |                |          |                    |
|                                              | Roles     | admin-gui, man | nger-gui |                    |
| disoft Install System v2.46                  |           | {0             |          |                    |
|                                              |           | < <u>B</u> ack | Next >   | Cancel             |

**Figure 3.13 Tomcat Configuration options** 

#### **Installed JRE path**

The installer uses the registry to determine the base path of a Java 5 or later JRE, including the JRE installed as part of the full JDK.When running on a 64-bit operating system, the installer will first look for a 64-bit JRE and only look for a 32-bit JRE if a 64-bit JRE is not found.It is not mandatory to use the default JRE detected by the installer. Any installed Java 5 or later JRE (32-bit or 64-bit) may be used by clicking on the browse button and click 'Next'. 

| Java Virtual Machine                                                | H             |
|---------------------------------------------------------------------|---------------|
| Java Virtual Machine path selection.                                |               |
| Please select the path of a Java SE 5.0 or later JRE installed on y | vour system.  |
| - Aproxim Files Marca Vice 6                                        |               |
|                                                                     |               |
|                                                                     |               |
| Nullsoft Install System v2.46                                       | Next > Cancel |
| <b>V<sup>SSER</sup>Figure 3.14 Installed JRE</b>                    | nath          |

#### Choose Installation Location

In Windows, by default the location will be provided as 'C:\Program Files\Apache Software Foundation\Tomcat 6.0'. But for simplicity, we recommend you to use 'C:\Tomcat6' as shown below and click 'Install'.

| Apache Torncet Setup                                                                                                    |                                                                                                    | Apache Torncet Setup                                                                                                |                         |
|----------------------------------------------------------------------------------------------------|----------------------------------------------------------------------------------------------------|----------------------------------------------------------------------------------------------------|-------------------------|
| Choose Install Location<br>Choose the folder in which to install Apr                                                                                                    | iche Toncas.                                                                                                    | Installing<br>Please wait while Apache Torricat is being installed.                                                 | Harrison and the second |
| Setup will install Apache Toncat in the f<br>Browse and select another folder. Clob                                                                                                    | olowing folder. To install in a different folder, dick<br>Install to start the installation.                                                  | Extract basic.jpx<br>Show getain                                                                                    |                         |
| Destination Folder                                                                                                    | Browse                                                                                                    |                                                                                                    |                         |
| Space required: 9,896<br>Space analobis: 106,408<br>Noteof Contal System v2.46                                                                                                    | <get [stal="" cancel<="" th=""><th>Nadorit Soutial System V2.40</th><th>[][Best.&gt; ] [Cencel ]</th></get>                                   | Nadorit Soutial System V2.40                                                                                        | [][Best.> ] [Cencel ]   |
| a) Choose install lo                                                                                                    | ocation                                                                                                    | b)Installing window                                                                                                 |                         |
| Abache Iouncat period<br>Intri / Iouncat 6<br>Intri / Iouncat 6<br>Intri / Iouncat 6<br>Intri / Iouncat 6<br>Iouncat 6<br>Iouncat 7<br>Iouncat 7<br>Iouncat 7 | upleting the Apache Tomcal<br>up Wizard<br>- Toron sector to be a sector to the<br>ner in due the observe<br>- Anothe Toron<br>- Anothe Toron | Apache Common's Daemon Service Manager Service Nanager is attempting to start the followi Apache Tomcat 6 0 Tomcat5 | ng service              |
|                                                                                                    |                                                                                                    | #17// 9                                                                                                    |                         |
| c) Setup completio                                                                                                    | n A                                                                                                    | d) Apache Service Mana                                                                                              | ger window              |

### Figure 3.15 Choose Installation Location

Once the service has been started, an **Apache Tomcat icon appears on Windows Taskbar** (bottom right).

#### **Test the Installation**

Open browser and type <u>http://localhost:8080</u> and see the Apache Tomcat home page as shown below.

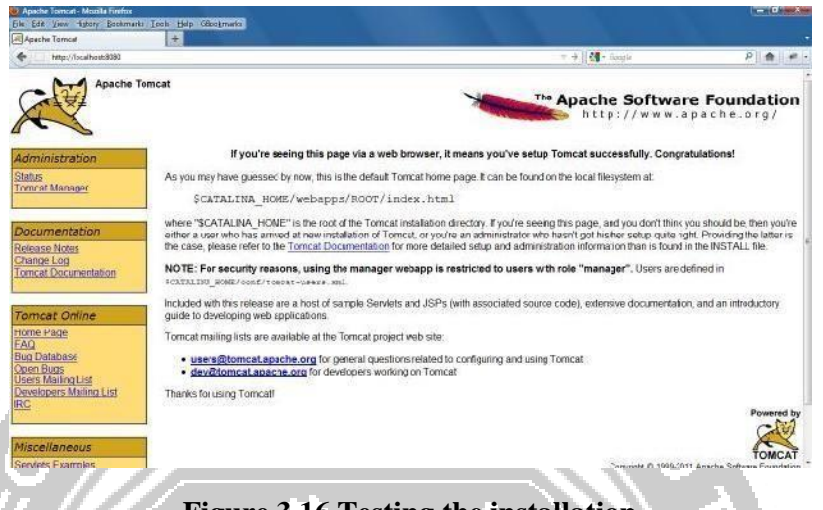

#### **Figure 3.16 Testing the installation**

#### **Configuring Apache Tomcat**

To manually configure the server, double-click on the Tomcat icon in Taskbar to open the Apache Tomcat properties dialog. Select Manual as startup type and start the server or stop the server and click OK.

| meral learning                                              | Langent Taxa Statut Gautions                                                                                                    | Apache Tomcat 6,0 Tomcat6                   | hano                          | Description      | Status    | Stortup Type             | Log On As   |
|-------------------------------------------------------------|----------------------------------------------------------------------------------------------------|---------------------------------------------|-------------------------------|------------------|-----------|--------------------------|-------------|
| Indexed in the second of                                    | Child a child a children a children a                                                                                                    | G Reasonation                               | C. Andrea ST Fillers Service  |                  | Station   | Automotic                | Local Spitz |
| Service Name:                                               | Torncaté                                                                                                    | State the service                           | Construction Territoria       | Apachie Tita-    | Shamed    | Netze                    | Locality    |
| Charles anno                                                |                                                                                                    | CONTRACT OF COMPANY                         | Ci, Apachel 2                 | Apachto/2.2.     | Statisti  | Automotic                | Local Sys   |
| Disbrah Davies                                              | TOTAL SECTORE SHERE CORDS                                                                                                    | E Regeneration                              | Application Experience        | Processes.       |           | Triabled                 | Local Sys   |
| Description Reads Trend 8.5.18 Easter After Mercuit another |                                                                                                    | Description:<br>Anarba Langed 5.5 45 Server | 🔍 Application Information     | hapitetast.      |           | Manual                   | Local Sys   |
|                                                             | Contract of the second second s                                                                                                    | His//onickendigary                          | 🔤 Application Layer Gateway S | Provides sus     |           | Manual                   | Local Se    |
| Darth In mental datase                                      |                                                                                                    |                                             | C. A/G topeal                 | Asultment.       | Statted   | Automatic                | Local Sys   |
|                                                             |                                                                                                    | G AvS WatchDag                              | ANG MICH                      | Station          | Automotic | Loca Sp                  |             |
| C Program File                                              | er Verache Software Foundation (Forncet 6.0 ben (Francet 6.                                                                                                    | -                                           | Avialosi que:                 | Provides Ide.    | Shined    | Automatec                | Local Sys   |
| Starkin how                                                 | I through the second second se | _                                           | Bacground Indigate Iran.      | Introducts Int a | Statical  | Automatic (D -           | Lour Sp     |
| and the owned.                                              | The same of the same of the sa |                                             | Catel menging ingine          | Ine uses inc.    | 30.56     | Nanamane<br>Transmission | Local Ser   |
|                                                             |                                                                                                    |                                             | Contractor respegator         | The Children     | mar       | March                    | Local Sys   |
| -                                                           |                                                                                                    | ••••*                                       | COM. Sand Sustain             | Surgereds to:    | Station   | Leandy                   | Local Sec   |
| Carriera Officiana                                          | Groud                                                                                                    |                                             | COM- Sofers Asceration        | Manager th.      |           | Manual                   | Local Sec   |
| SC MUC SHARES SHARES                                        |                                                                                                    |                                             | Corrocter Brooser             | Manters a.       | Stated    | Actomate                 | Local Sec   |
|                                                             |                                                                                                    |                                             | Coptographic Services         | Provides In.     | Stated    | tanonstic                | Network     |
| Satt                                                        | Stop Exam Bestart                                                                                                    |                                             | DOOM Server Process Lauric    | Provides Isu.    | Stated    | Autometic                | Local Sys   |
|                                                             |                                                                                                    |                                             | Ddi Wirdoo WLAN Tray Serv     | Povide n.        | Stated    | Automatic.               | Local Sys   |
|                                                             |                                                                                                    |                                             | 🔆 Decitop #Indox Manager S    | Provider Da      | Stated    | Automatic                | Local Sys   |
|                                                             | OK Cancel (put/                                                                                                    | ST 1.1                                      | C DHCP Clark                  | Registers and    | States    | Arrentic                 | Luca Se     |

#### **Figure 3.17 Manual configuration**

Double-click on /bin/Tomcat6w.exe (in our case, it is C:\Tomcat6\bin) and follow the step as above.If it did not open the Apache Tomcat properties window then try to run it as administrator (Right click on exe file->Run as administrator).Using Windows Services: Open Control Panel\Administrative Tools and double-click on Services.Double-click on Apache Tomcat service and do as above.